## Aby pobrać pakiet Open Office należy udać się na stronę: <u>http://openoffice.bouncer.osuosl.org/?</u> product=OpenOffice.org&os=win&lang=pl&version=3.0.0

Następnie należy uruchomić ściągnięty plik:

| 😽 Przygotowanie instalacji OpenOffice.org 3.0                                                                                                  |                                                                                                    |                 |  |  |
|----------------------------------------------------------------------------------------------------|----------------------------------------------------------------------------------------------------|-----------------|--|--|
|                                                                                                    | Dziękujemy za pobranie<br>OpenOffice.org 3.0<br>Aby przygotować proces instalacji pliki instalacyjne mus<br>zostać rozpakowane i skopiowane na dysk twardy. Po<br>zakończeniu tego procesu instalacja OpenOffice.org<br>rozpocznie się automatycznie.<br>Kliknij 'Dalej' aby kontynuować. | zą              |  |  |
| OpenOffice.org 3<br>ObeuOttice.org 3                                                                                                    |                                                                                                    |                 |  |  |
|                                                                                                    | Dalej > An                                                                                                    | uluj            |  |  |
|                                                                                                    |                                                                                                    |                 |  |  |
| Przygotowanie instalac                                                                                                    | :ji OpenOffice.org 3.0                                                                                                    |                 |  |  |
| Wybierz folder<br>Wybierz folder, w którym cho                                                                                                 | esz zapisać rozpakowane pliki. OpenOffice.                                                                                                    | .org <b>3.0</b> |  |  |
| Pliki instalacyjne OpenOffice.(<br>Jeżeli chcesz zapisać OpenOfi<br>katalog.                                                                   | org 3.0 będą rozpakowane i zapisane w poniższym katalogu<br>fice.org w innym katalogu kliknij 'Przeglądaj' i wybierz inny                                                                                                    | J.              |  |  |
|                                                                                                    |                                                                                                    |                 |  |  |
| Folder docelowy                                                                                                    |                                                                                                    |                 |  |  |
| Folder docelowy<br>C:\;DpenOffice.org 3.0 (p                                                                                                   | ol) Installation Files                                                                                                    |                 |  |  |
| Folder docelowy<br>C:\;DpenOffice.org 3.0 (p<br>Wymagane wolne miejsce:134<br>Dostępne wolne miejsce:1.56                                      | ol) Installation Files<br>4.8MB<br>iB                                                                                                    |                 |  |  |
| Folder docelowy<br>C:\'DpenOffice.org 3.0 (p<br>Wymagane wolne miejsce:134<br>Dostępne wolne miejsce:1.5G<br>Nullsoft Install System v2.37.2-L | ol) Installation Files<br>4.8MB<br>5B<br>Jnicode                                                                                                    |                 |  |  |

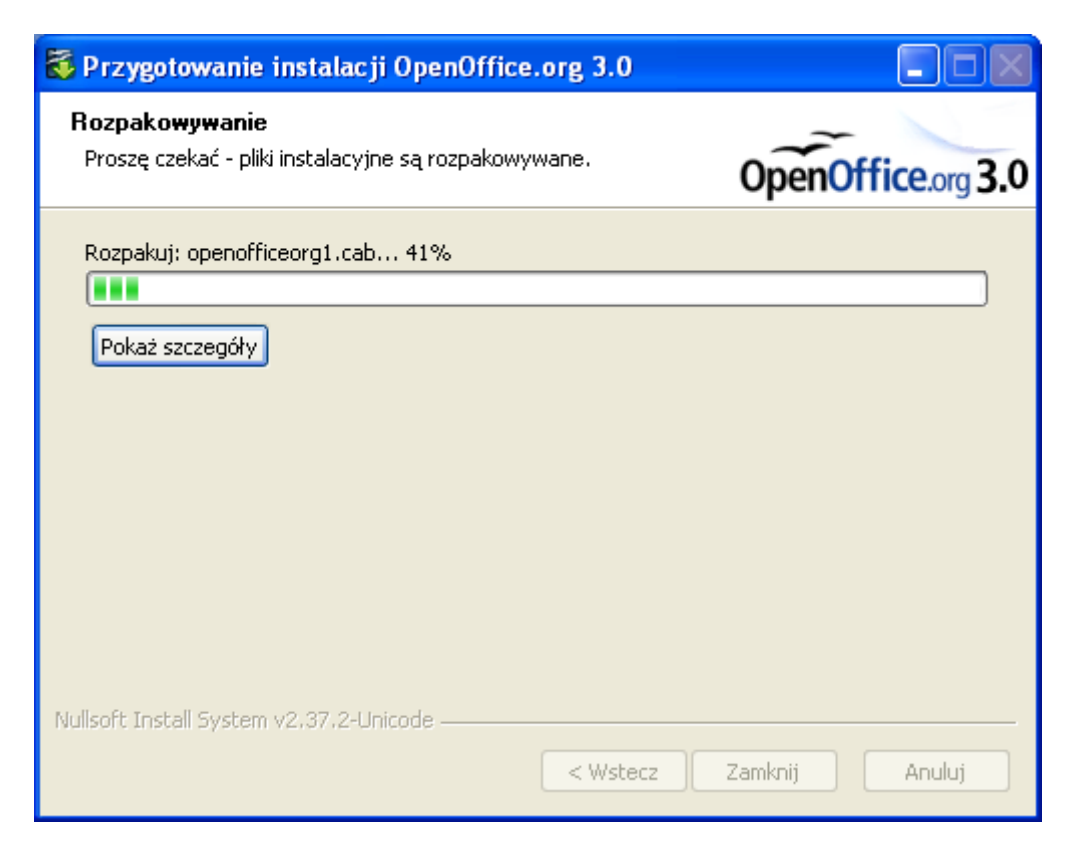

Następnie pojawi się kreator instalacji:

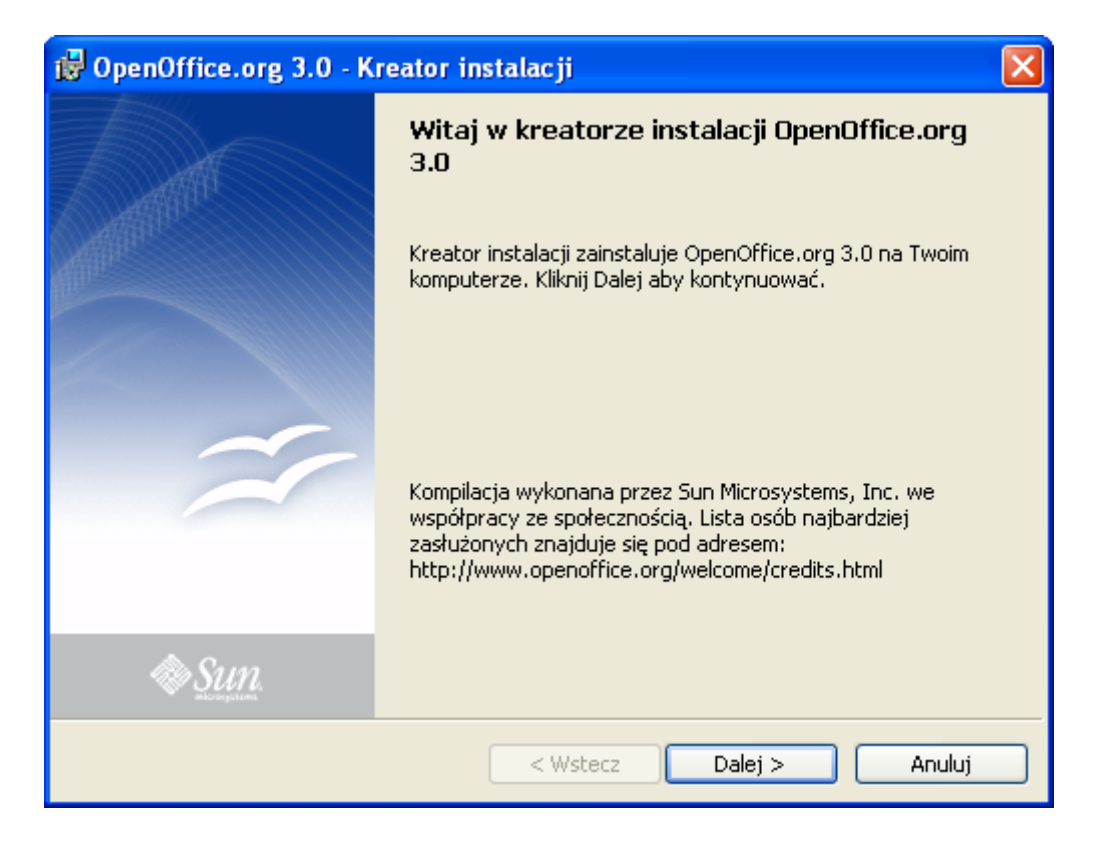

## Wprowadzamy informacje o właścicielu:

| 🤯 OpenOffice.org 3.0 - Kreator instalacji         | $\mathbf{X}$           |
|---------------------------------------------------|------------------------|
| Informacje użytkownika                            | ~                      |
| Proszę wprowadzić informacje.                     | <b>OpenOffice</b> .org |
| <u>N</u> azwa użytkownika:                        |                        |
| ASUS Polska Sp. z o.o.                            |                        |
| <u>O</u> rganizacja:                              |                        |
|                                                   |                        |
|                                                   |                        |
|                                                   |                        |
| Zainstaluj te aplikacje dla:                      |                        |
| 💽 Dla wszystkich używających tego komputera (wszy | /stkich użytkowników)  |
| 🔘 Tylko dla mnie (ASUS Polska Sp. z o.o.)         |                        |
|                                                   |                        |
| OpenOffice.org 3.0                                |                        |
| < Wstecz Da                                       | alej > Anuluj          |

## Wybieramy typ instalacji:

| 🔂 OpenOffice.o                           | org 3.0 - Kreator instalacji                                                                              |                |
|------------------------------------------|----------------------------------------------------------------------------------------------------|----------------|
| <b>Typ instalacji</b><br>Wybierz typ ins | talacji.                                                                                                  | OpenOffice.org |
| Wybierz typ ins                          | talacji.                                                                                                  |                |
| ⊙ Kompletna                              | a<br>Zainstalowane zostaną wszystkie składniki aplikacji. (Wymag<br>najwięcej miejsca na dysku twardym.)  | a              |
| O Użytkowni                              | ika<br>Wybierz, które składniki aplikacji zostaną zainstalowane. Pole<br>dla użytkowników zaawansowanych. | ecane          |
| OpenOffice.org 3.0                       | < Wstecz Dalej >                                                                                          | Anuluj         |

| 🙀 OpenOffice.org 3.0 - Kreator instalacji                                                                                                    |                |
|----------------------------------------------------------------------------------------------------|----------------|
| Wszystko jest przygotowane do instalacji programu<br>Kreator jest gotowy do rozpoczęcia instalacji.                                                                      | OpenOffice.org |
| Aby rozpocząć instalację kliknij Instaluj.<br>Jeżeli chcesz przejrzeć lub zmienić parametry instalacji kliknij Wstecz. Kliknij A<br>chcesz zakończyć działanie kreatora. | nuluj jeżeli   |
| 🗹 Utwórz skrót na pulpicie                                                                                                    |                |
|                                                                                                    |                |
|                                                                                                    |                |
| OpenOffice.org 3.0<br><br><br><br><br><br><br><br><br><br>                                                                                                    | Anuluj         |

| 🔂 OpenOf                      | fice.org 3.0 - Kreator instalacji                                                       |                |
|-------------------------------|-----------------------------------------------------------------------------------------|----------------|
| <b>Instalacj</b> a<br>Wybrana | <b>a OpenOffice.org 3.0</b><br>e przez Ciebie komponenty są teraz instalowane.          | OpenOffice.org |
| 12                            | Proszę poczekać aż kreator zainstaluje OpenOffice.org 3.0. Może<br>potrwać kilka minut. | to             |
|                               | Stan:                                                                                   |                |
|                               |                                                                                         |                |
|                               |                                                                                         |                |
|                               |                                                                                         |                |
|                               |                                                                                         |                |
|                               |                                                                                         |                |
| OpenOffice.o                  | rg 3,0 < Wstecz Dalej >                                                                 | Anuluj         |

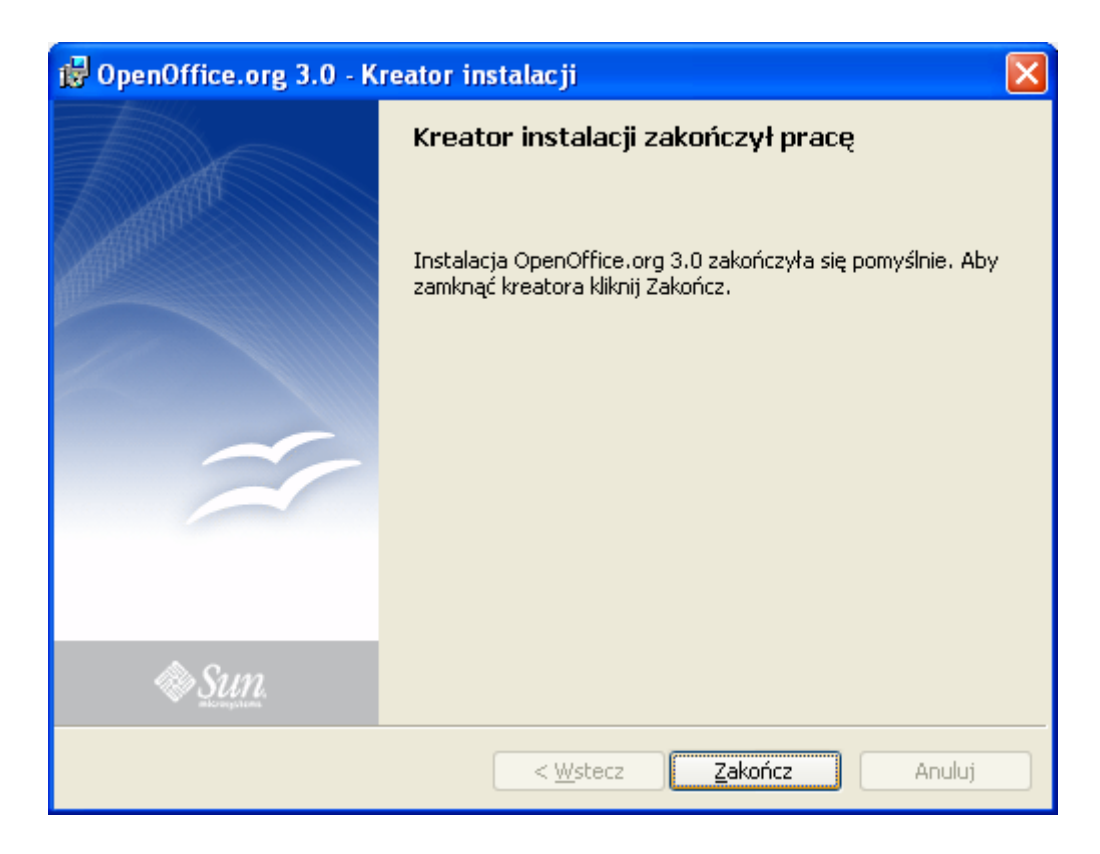

Instalacja dobiegła końca. W Menu Start pojawią się następujące ikony (przy instalacji kompletnej):

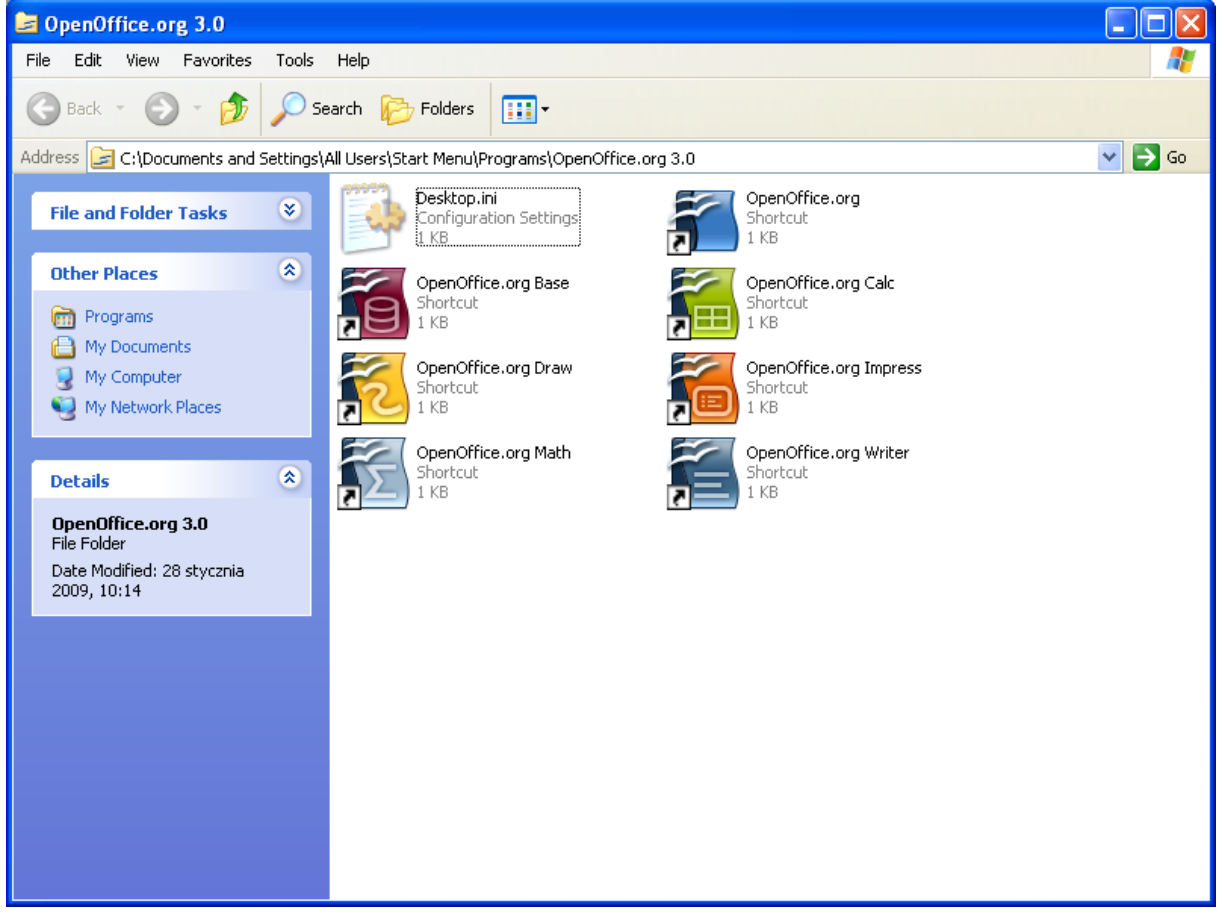

## Przy pierwszym uruchomieniu pojawi się następujący kreator:

| 🗃 Witaj w OpenOffice.org | 3.0                                                            |
|--------------------------|----------------------------------------------------------------|
| <u>Kroki</u>             | Witaj w OpenOffice.org 3.0                                     |
| 1. Witaj                 | Ten kreator przeprowadzi Cię przez rejestrację OpenOffice.org. |
| 2. Dane użytkownika      | Kliknij 'Dalej' aby kontynuować.                               |
| 3. Aktualizacja online   |                                                                |
| 4. Rejestracja           |                                                                |
|                          |                                                                |
|                          |                                                                |
|                          |                                                                |
|                          |                                                                |
|                          |                                                                |
|                          |                                                                |
|                          |                                                                |
|                          |                                                                |
|                          | << <u>W</u> stecz <u>Dalej &gt;&gt;</u> <u>Z</u> akończ Anuluj |

| 🕈 Witaj w OpenOffice.org                      | 3.0                                       |                                                                                             |
|-----------------------------------------------|-------------------------------------------|---------------------------------------------------------------------------------------------|
| <u>Kroki</u><br>1. Witaj                      | <b>Podaj imię, n</b> a<br>Imię i nazwisko | <b>azwisko i inicjały</b><br>będzie widoczne we właściwościach dokumentów, szablonów i przy |
| 2. Dane użytkownika<br>3. Aktualizacia online | rejestrowaniu z                           | mian dokonanych w dokumentach.                                                              |
| 4. Rejestracja                                | <u>I</u> mię<br><u>N</u> azwisko          | Asus                                                                                        |
|                                               | Inicjały                                  |                                                                                             |
|                                               |                                           |                                                                                             |
|                                               |                                           |                                                                                             |
|                                               |                                           |                                                                                             |
|                                               | << <u>W</u> stecz                         | Dalej >> Zakończ Anuluj                                                                     |

| 🖥 Witaj w OpenOffice.org | 3.0                                                                                                    |  |  |
|--------------------------|----------------------------------------------------------------------------------------------------|--|--|
| <u>Kroki</u>             | Aktualizacja online                                                                                                    |  |  |
| 1. Witaj                 | W regularnych odstępach czasu program OpenOffice.org sprawdza obecność<br>nowych wersii.                                                   |  |  |
| 2. Dane użytkownika      | Podczas aktualizacji online nie są przesyłane żadne dane użytkownika.<br>Po pojawieniu się nowej wersji zostaję wyświętlone powiadomienie. |  |  |
| 3. Aktualizacja online   | Te funkcie można konfigurować, wybierając kolejno polecenia Narzedzia (                                                                    |  |  |
| 4. Rejestracja           | i ę runkcję można konrigurować, wybierająć kolejno polecenia Narzędzia /<br>Opcje / OpenOffice.org / Aktualizacja online                   |  |  |
|                          | Sprawdzaj aktualizacje automatycznie                                                                                                    |  |  |
|                          |                                                                                                    |  |  |
|                          |                                                                                                    |  |  |
|                          |                                                                                                    |  |  |
|                          |                                                                                                    |  |  |
|                          |                                                                                                    |  |  |
|                          |                                                                                                    |  |  |
|                          |                                                                                                    |  |  |
|                          | << <u>W</u> stecz <u>D</u> alej >> <u>Z</u> akończ Anuluj                                                                                  |  |  |

| 🕈 Witaj w OpenOffice.org                                                                            | 3.0                                                                                                    |  |
|----------------------------------------------------------------------------------------------------|----------------------------------------------------------------------------------------------------|--|
| Witaj w OpenOffice.org Kroki  1. Witaj  2. Dane użytkownika  3. Aktualizacja online  4. Rejestracja | <ul> <li>3.0</li> <li>Rejestracja OpenOffice.org</li> <li>Masz teraz szansę wesprzeć i mieć swój udział w najszybciej rozwijającej się społeczności open source na świecie.</li> <li>Pomóż nam udowodnić, że OpenOffice.org% posiada już znaczący udział w rynku, rejestrując się.</li> <li>Rejestracja nie jest obowiązkowa.</li> <li>Chcę się zarejestrować terazi</li> <li>Chcę się zarejestrować terazi</li> <li>Mje chcę się rejestrować</li> <li>Życzymy przyjemnej pracy z pakietem OpenOffice.org.</li> </ul> |  |
|                                                                                                    | Aby zakończyć, kliknij 'Zakończ'.                                                                                                    |  |
|                                                                                                    | << Westecz Dalej >> Zakończ Anuluj                                                                                                    |  |

| CopenOffice.org                                                                |                               |                                   |  |
|--------------------------------------------------------------------------------|-------------------------------|-----------------------------------|--|
| <u>Plik E</u> dycja <u>W</u> idok <u>N</u> arzędzia <u>O</u> kno Pomo <u>c</u> |                               |                                   |  |
|                                                                                |                               |                                   |  |
|                                                                                |                               |                                   |  |
|                                                                                |                               |                                   |  |
|                                                                                | <b>7</b>                      | must a size of a state of a later |  |
|                                                                                |                               | zystania z produktu               |  |
|                                                                                | OpenOffice                    | org                               |  |
|                                                                                | -<br>L Bardon and a la marine |                                   |  |
|                                                                                | Utworz nowy dokument          |                                   |  |
|                                                                                | Dokument tekstowy             | Arkusz kalkulacyjny               |  |
|                                                                                | P <u>r</u> ezentacja          | Rysunek                           |  |
|                                                                                | Baza danych                   | Eormuła                           |  |
|                                                                                | Szablony                      |                                   |  |
|                                                                                | Oṯwórz dokument               |                                   |  |
| Sun.                                                                           |                               | 17 🕼 🐣 🥏                          |  |
|                                                                                |                               |                                   |  |
|                                                                                |                               |                                   |  |
|                                                                                |                               |                                   |  |

Po zakończeniu instalacji pojawi się okno gotowości do pracy:

Wsparcie oraz problemy związane z pakietem Open Office można uzyskać na stronie: http://www.openoffice.org/

Dziękuję,